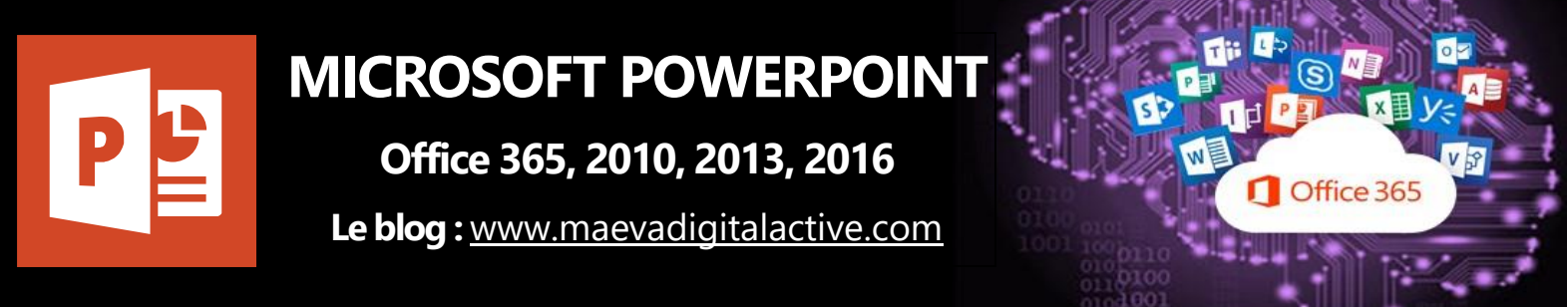

# Modifier la taille des diapositives

# Sommaire

| 1. | Introduction                                                                           | . 2 |
|----|----------------------------------------------------------------------------------------|-----|
| 2. | Changer la taille des diapositives                                                     | . 2 |
| 3. | Redimensionner vos diapositives à l'aide de dimensions personnalisées                  | . 3 |
| 4. | Définir une nouvelle taille de diapositive par défaut pour les nouvelles présentations | .4  |

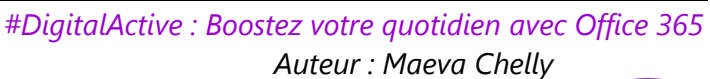

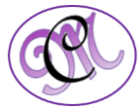

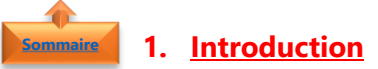

Dans les versions précédentes de **PowerPoint**, la **taille des diapositives** étaient de forme carrée (4:3).

La taille des diapositives par défaut dans **PowerPoint 2013** et **PowerPoint 2016** est **Grand écran** (16:9). La **taille des diapositives** peut être redimensionnée voire même à une taille personnalisée.

Vous pouvez également définir des **tailles de diapositives** de manière à respecter un large éventail de formats de papier standard et d'autres éléments à l'écran.

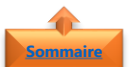

#### 2. Changer la taille des diapositives

Avant de changer la taille des diapositives, vérifier que vous êtes en mode Normal

- Dans l'onglet Affichage
- Cliquer sur Normal
- Dans l'onglet **Création**
- Cliquer sur Taille des diapositives

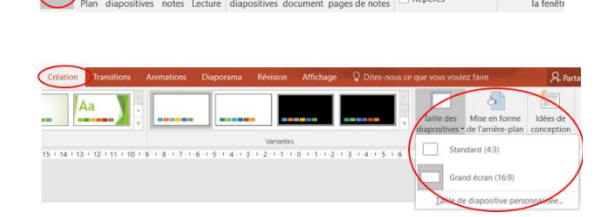

**Remarque** : Le bouton **Taille des diapositives** est également disponible en mode **Masque des diapositives** dans l'onglet **Masque des diapositives** 

- Cliquer sur Standard (4:3) ou sur Grand écran (16:9)
- Lorsque PowerPoint ne peut pas ajuster automatiquement votre contenu, le programme vous propose les deux options suivantes :
  - Agrandir : sélectionner cette option pour augmenter la taille du contenu de la diapositive lorsque vous ajustez le texte à une taille de diapositive plus grande. Quand vous Sélectionner cette option, il est possible que le contenu ne tienne pas dans la diapositive.

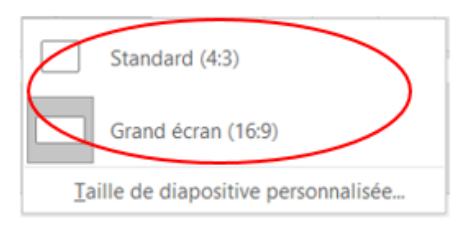

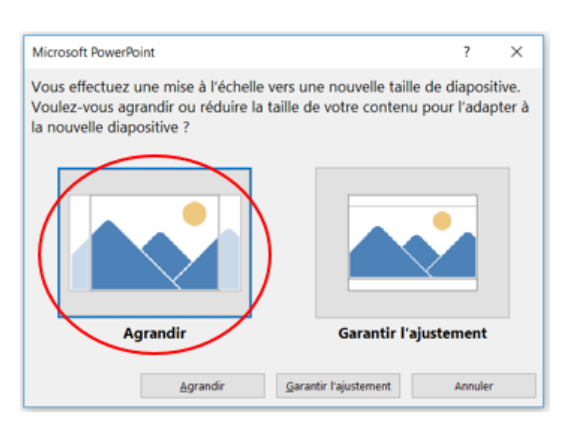

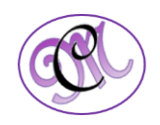

Garantir l'ajustement : sélectionner cette option pour diminuer la taille du contenu de la diapositive lorsque vous ajustez le texte à une taille de diapositive plus petite. Cette option peut faire apparaître le contenu plus petit, mais entièrement affiché dans la diapositive

| Microsoft PowerPoint                                                                                                    | ?                   | $\times$        |
|----------------------------------------------------------------------------------------------------|---------------------|-----------------|
| Vous effectuez une mise à l'échelle vers une nouvelle taille de<br>Voulez-vous agrandir ou réduire la taille de votre contenu pou<br>la nouvelle diapositive ? | diaposi<br>r l'adap | tive.<br>oter à |
|                                                                                                    |                     |                 |
| Agrandir Garantir l'ajuste                                                                                                    | ement               |                 |
| Agrandir Garantir l'ajustement                                                                                                    | Annuler             |                 |

### Sommeire 3. <u>Redimensionner vos diapositives à l'aide de dimensions personnalisées</u>

Dans l'onglet Affichage Masque des Masque du Masque diapositives document pages de Cliquer sur Normal Dans l'onglet Création Cliquer sur **Taille des diapositives** Standard (4:3) Cliquer sur Taille des diapositives Grand écran (16:9) personnalisée Taille de diapositive personnalisée. ? Taille des diapositives X Diapositives dimensionnées pour : Orientation  $\sim$ Diapositives Largeur : O Portrait 33,867 cm Définir la hauteur et la largeur, ainsi que Paysage Hauteur : l'orientation. Notes, document et plan 19,05 cm 🚖 <u>
<u>
P</u>ortrait
</u> Numéroter à partir de : O Paysage + ок Annuler

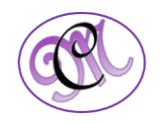

| Diapositives dimensionnees                                                                                                    | pour              | Orientat                                                                 | ion     |        |
|----------------------------------------------------------------------------------------------------|-------------------|--------------------------------------------------------------------------|---------|--------|
| Grand écran                                                                                                    | ~                 | Diapo                                                                    | sitives |        |
| Affichage à l'écran (4:3)<br>Format US (216 x 279 mm)<br>Ledger (11 x 17 po)<br>A3 (297 x 420 mm)<br>Format A4 (210 x 297 mm)<br>B4 (ISO) Paper (250 x 353 mm)<br>B5 (ISO) (176 x 250 mm)<br>Diapositives 35 mm<br>Transparent<br>Papariée | n)<br>n)<br>3 mm) | Portrait     Paysage     Notes, document et plan     Ortrait     Paysage |         |        |
|                                                                                                    |                   | ОК                                                                       |         | Annule |
| Affichage à l'écran (16:0)                                                                                                    |                   |                                                                          |         |        |
| AITCHAGE & LECIAL (10.9)                                                                                                    |                   |                                                                          |         |        |

**Remarque** : Deux options sont disponibles pour les proportions 16:9 : Grand écran et Affichage à l'écran (16:9). Ces deux options sont différentes :

- L'option **Affichage à l'écran (16:9)** définit les dimensions des diapositives sur 10 x 5,625 pouces.
- L'option **Grand écran** définit les dimensions sur 13,333 x 7,5 pouces. Cette option offre une plus grande surface de diapositive pour le contenu, donc de la meilleure option pour les présentations

## **4.** <u>Définir une nouvelle taille de diapositive par défaut pour les nouvelles</u> <u>présentations</u>

Suivre les étapes <u>Redimensionner vos diapositives à l'aide de dimensions personnalisées</u> pour choisir la taille de diapositive souhaitée

• Dans l'onglet **Création** 

•

• Cliquer sur la **flèche vers le bas** dans le groupe **thèmes** 

Cliquer sur le menu déroulant de l'option

**Diapositives dimensionnées pour** 

Sélectionner une option

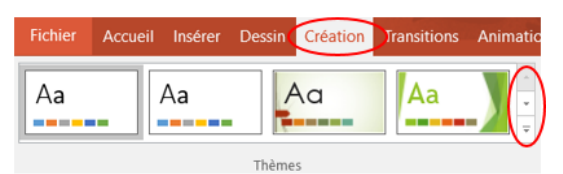

Créatio

 Cette présentation

 Aa

 Office

 Aa

 Aa

 Aa

 Aa

 Aa

 Aa

 Aa

 Aa

 Aa

 Aa

 Aa

 Aa

 Aa

 Aa

 Aa

 Aa

 Aa

 Aa

 Aa

 Aa

 Aa

 Aa

 Aa

 Aa

 Aa

 Aa

 Aa

 Aa

 Aa

 Aa

 Aa

 Aa

 Aa

 Aa

 Aa

 Aa

 Aa

 Aa

 Aa

 Aa

 Aa

 Aa

 Aa

 Aa

 Aa

 Aa

 Aa

 Aa

 Aa

 Aa

 Aa

 <

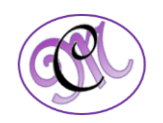

• Sélectionner Enregistrer le thème actif

- Donner un **nom** à votre thème
- Cliquer sur Enregistrer
- Dans l'onglet Création
- Cliquer sur la **flèche vers le bas** dans le groupe **thèmes**
- Le **thème** que vous venez d'enregistrer apparaît sous le groupe Personnalisé
- Cliquer avec le **bouton droit** sur votre **nouveau thème personnalisé**
- Sélectionner **Définir comme thème par défaut**

Word Microsoft 🔗 OneDrive Se PC 🕩 Réseau Outils - Enregistrer Annuler quer les dos Accueil Insérer Dessin Création Fichier Aa Aa Aa Aa Création Cette présentation Aa Personnalisé Aa Appliquer à toutes les diapositives Appliquer aux diapositives sélectionnées Office Supprimer... Aa Définir comme thème par défaut Ajouter la galerie à la barre d'outils Accès rapide

v ð T

E • ()

Enregistrer le thème actif
← → ∨ ↑ ▲ « Micro

**Remarque** : La prochaine fois que vous ouvrez **PowerPoint**, votre **thème par défaut** apparaîtra dans le coin supérieur gauche de la galerie de thèmes. Si vous le Sélectionner, toutes les diapositives auront la taille personnalisée que vous avez choisie par défaut

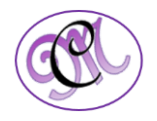